# Integrar las redes sociales

Configure las aplicaciones que permiten la conexión mediante Facebook, Twitter o Google+ para facilitar el acceso a la venta en línea. Active la opción de compartir sus compras en su muro de Facebook de los usuarios para dar difusión a su actividad.

NOTA: esta documentación contiene capturas de pantalla de aplicaciones y sitios web de terceros. Aunque nos esforzamos en actualizar con regularidad esta documentación, no podemos garantizar que el contenido de las capturas de pantalla siga siendo exactamente el mismo en la actualidad. No dude en ponerse en contacto con nuestros equipos de soporte si identifica alguna diferencia.

#### Integración de Facebook

#### 1) Crear la aplicación Facebook

Para crear una aplicación de Facebook, acceda a https://developers.facebook.com/apps/. Cree una nueva aplicación de tipo «Facebook login» (o utilice la aplicación ya existente de la institución).

|                                     |   | Ajouter un produit                                                |                                                    |                                                                                                    |  |
|-------------------------------------|---|-------------------------------------------------------------------|----------------------------------------------------|----------------------------------------------------------------------------------------------------|--|
| 👫 Tableau de bord                   |   |                                                                   |                                                    |                                                                                                    |  |
| 🛱 Paramètres                        | • |                                                                   |                                                    |                                                                                                    |  |
| E Rôles                             | • |                                                                   |                                                    |                                                                                                    |  |
| Alertes                             | • | <u>2</u> ,                                                        |                                                    | E                                                                                                    |  |
| <ul> <li>Examen des apps</li> </ul> |   |                                                                   |                                                    |                                                                                                    |  |
|                                     | _ | Account Kit                                                       | Facebook Login                                     | Audience Network                                                                                              |  |
| produits 🕀                          |   | Création de compte transparente. Plus besoin de<br>mots de passe. | Le produit de connexion social numéro un au monde. | Monétisez votre app ou votre site web mobile avec<br>des pubs natives de 3 millions d'annonceurs<br>Facebook. |  |
|                                     |   | Lire la documentation Configurer                                  | Lire la documentation                              | Lire la documentation Configurer                                                                              |  |

#### Configuración de la aplicación:

En el campo «Dominios de aplicaciones», deberá incluir todos los puntos de venta SecuTix en los que quiere utilizar esta aplicación. Añada una URL de Política de privacidad en el campo específico «URL de la Política de confidencialidad». Es obligatorio completar este campo, ya que la aplicación va a ser de uso público y se van a recoger los datos de los clientes. Agregue una plataforma «Site web» en el menú «Configuración» y después copie la URL del punto de venta internet de SecuTix «Site URL».

| 👫 Tableau de bord                   |   | Identifiant de l'app                                               | Clé secrète                                                           |
|-------------------------------------|---|--------------------------------------------------------------------|-----------------------------------------------------------------------|
| Paramètres                          | ~ | 1975576079378305                                                   | Afficher Afficher                                                     |
| Général                             |   |                                                                    |                                                                       |
| Avancé                              |   | Nom d'usage                                                        | Namespace                                                             |
| E Rôles                             | • | DEMO                                                               |                                                                       |
| Alertes                             | • | Domaines de l'app                                                  | Adresse e-mail de contact                                             |
| <ul> <li>Examen des apps</li> </ul> |   | [domain1-shop.com ⋈] domain2-shop.com ⋈                            | demo@email.com                                                        |
| PRODUITS (+)                        |   | URL de la Politique de confidentialité                             | URL des conditions de service                                         |
| Facebook Login                      | • | Politique de confidentialité pour la boîte de dialogue de connexio | Conditions de service pour la boîte de dialogue de connexion et les c |
| ≣ Journal des activités             |   | Icône de l'app (1024 x 1024)                                       | Catégorie                                                             |
|                                     |   |                                                                    | Entreprises et Pages 🔻                                                |
|                                     |   | 1024 × 1024                                                        | En savoir plus sur les catégories d'app ici                           |
|                                     |   | + Ajouter                                                          | une plate-forme                                                       |

## Nota

Para crear la aplicación, es necesario disponer de una cuenta que pueda ser verificada por Facebook (es decir, que tenga la cuenta tenga un número de teléfono o de tarjeta de crédito asociada).

#### Configuración del producto:

U

Active estos 3 parámetros: acceso OAuth de cliente, Acceso de OAuth web y Acceso de OAuth de navegador integrado. Añada una URL de redireccionamiento de OAuth válida (ver 2. Crear la cuenta SecuTix 📩 más abajo para obtener la URL de redirección Facebook)

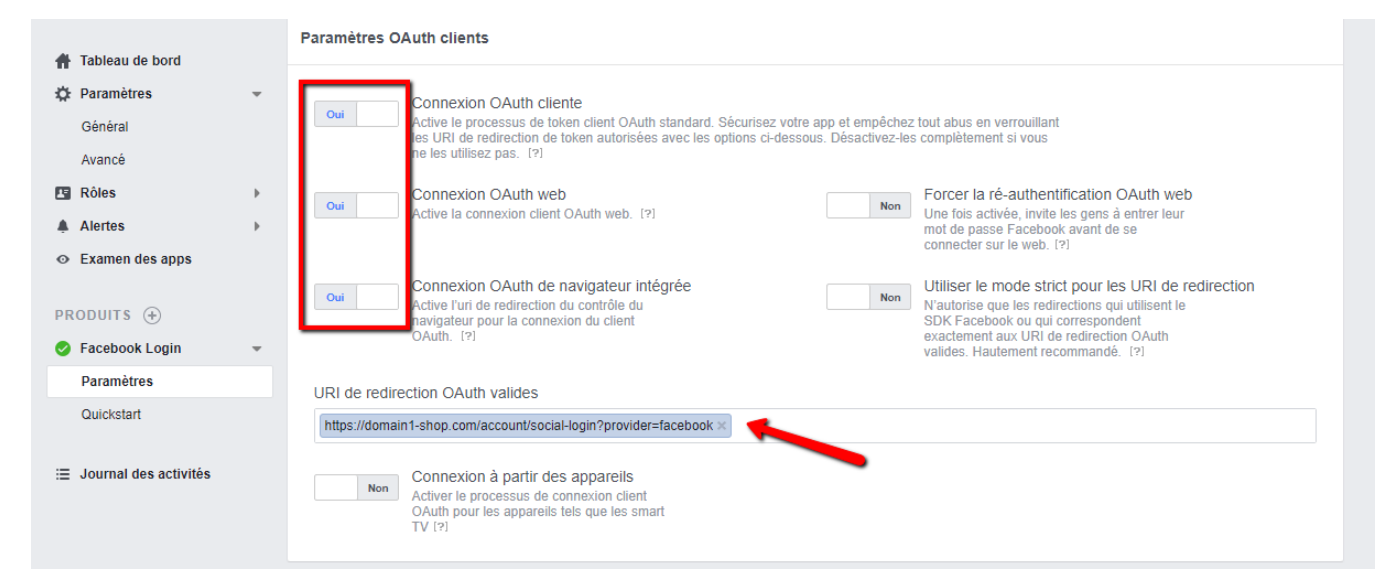

#### Poner la aplicación en producción:

En "App Review", active el modo público.

| <ul> <li>✿ Dashboard</li> <li>✿ Settings</li> <li>☑ Roles</li> <li>▲ Alerts</li> </ul> | Þ | No       Your app is in development and unavailable to the public.                  |
|----------------------------------------------------------------------------------------|---|-------------------------------------------------------------------------------------|
| <ul> <li>App Review</li> </ul>                                                         |   |                                                                                     |
| PRODUCTS (+)                                                                           |   | Submit Items for Approval                                                           |
| Facebook Login                                                                         | • | Some Facebook integrations require approval before public usage. Start a Submission |
| ≣ Activity Log                                                                         |   | Policy and Review Guidelines.                                                       |

#### 2) Crear la cuenta SecuTix

Una vez se ha creado la aplicación, hay que asociarla a SecuTix en el contexto "Organismo":

Módulo "Inicialización", menú Canal de venta. Acceda al punto de venta del canal Internet. Acceda al menú "Redes Sociales". Haga clic en "Nuevo". Escoja el tipo de conexión Facebook. Introduzca el ID y la contraseña de la aplicación.

# Réseaux sociaux > Facebook

|                             | Pour bénéficier de cette fonctionnalité, veuillez créer une application sur Facebook                                                                                                    |
|-----------------------------|----------------------------------------------------------------------------------------------------|
| Type de connexion sociale   | com.secutix.model.institution.SocialLoginType/FACEBOOK                                                                                                    |
| Id de l'application : *     |                                                                                                    |
| Secret de l'application : * |                                                                                                    |
| URL de redirection          | https://invitations-centrepompidou-fr.int2-shop.secutix.com/account/social-login?provider=facebook                                                                                                    |
|                             | Si vous utilisez l'application pour plusieurs points de vente, veuillez noter que les<br>sous-domaines doivent appartenir au même domaine, et être renseignés dans le<br>paramètrage de l'application. |
| Nom d'utilisateur *         | 💿 oui 💿 non                                                                                                    |
| Partager vos achats *       | 🔘 oui 💿 non                                                                                                    |
| Participer aux événements * | 💿 oui 💿 non                                                                                                    |
| Mode exclusif*              | 🔘 oui 💿 non                                                                                                    |

+ Copie la URL de redirección en el campo "URL de redireccionamiento de OAuth válido" anteriormente mencionado en el apartado de configuración de producto.

Elija las funciones que va a activar. Login: autorizar le login con Facebook. Compartir la compra: publicar la compra en Facebook. Guardarlo y ponerlo en funcionamiento.

## Integración de Twitter

Para crear una aplicación Twitter, acceda a https://dev.twitter.com/apps. Cree una nueva aplicación (o utilice la aplicación ya existente de la institución) En el campo «Callback URL», especifique la URL de redirección (punto 2). En la configuración de la aplicación, active la siguiente opción:

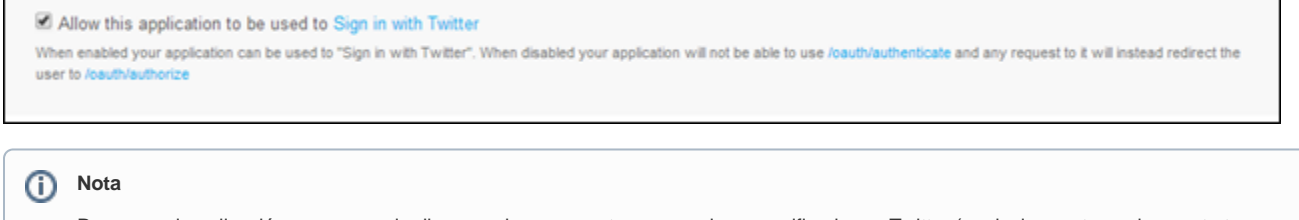

Para crear la aplicación, es necesario disponer de una cuenta que pueda ser verificada por Twitter (es decir, que tenga la cuenta tenga un número de teléfono o de tarjeta de crédito asociada).

Una vez se ha creado la aplicación, hay que asociarla a SecuTix en el contexto "Organismo": Modulo "Inicialización", menú "Canales de venta" Acceda al punto de venta del canal Internet. Acceda al menu "Redes Sociales". Haga clic en "Nuevo". Escoja el tipo de conexión Twitter. Introduzca el ID y la contraseña de la aplicación.

| Réseaux socia                            | ux > Twitter                                                                                   |
|------------------------------------------|------------------------------------------------------------------------------------------------|
| Type de connexion sociale<br>API key : * | Pour bénéficier de cette fonctionnalité, veuillez créer une application sur Twitter<br>TWITTER |
| API secret : *<br>URL de redirection     | https://vidy.pp-ahop.secutix.com/account/accial-login/bauth17provider=twitter                  |
| Login *                                  | 🔿 cui 🛞 non                                                                                    |

(Consumer key, Consumer secret) Activar el login. Guardarlo y ponerlo en funcionamiento.

#### Integración de Google +

Para crear una aplicación Google+, tiene que acceder a https://cloud.google.com/console, crear un nuevo proyecto (o utilizar uno ya existente en la institución)

En el menu « APIs », active al menos « Google+ API » En el menu « Credenciales », créez un nouveau « Id de cliente» para una aplicación web introduciendo la URL de redirección especificada en el punto 2. Introduzca una URL de redirección por cada subdominio que vaya a utilizar. Dans le menu « Consent screen », puede personalizar la apariencia de la petición de autorización.

Una vez se ha creado la aplicación, hay que asociarla a SecuTix en el contexto Organismo: Módulo "Inicialización", menú "Canal de venta". Acceda al punto de venta del canal Internet. Acceda al menú "Redes Sociales". Haga clic en "Nuevo". Escoja el tipo de conexión "Google".

Introduzca el ID y la contraseña.

| Pour bénéficier de cette for | ctionnalité, veuillez créer une application sur Google                |  |
|------------------------------|-----------------------------------------------------------------------|--|
| lype de connexion sociale    | GOOGLE                                                                |  |
| Client ID : *                |                                                                       |  |
| Client secret :*             |                                                                       |  |
| IRL de redirection           | https://vidy.pp-shop.secutix.com/account/social-login?provider+google |  |

Activar el login. Guardarlo y ponerlo en funcionamiento.

Una vez que han sido activadas, estas funcionalidades aparecerán en el punto de venta internet de la institución.

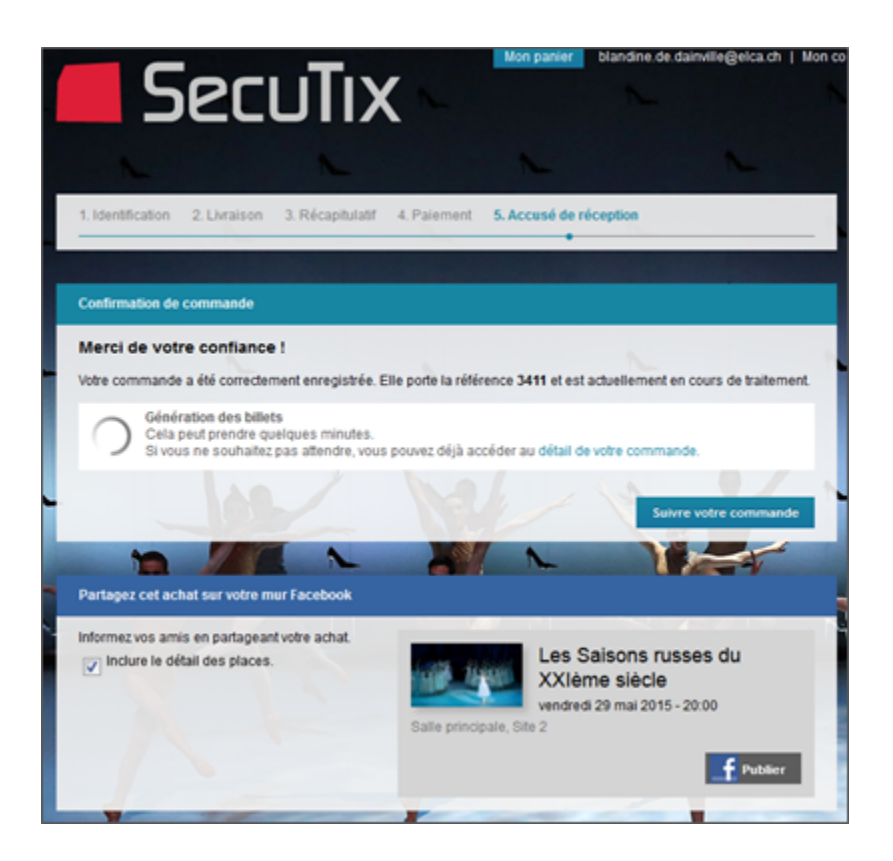